# RADIUSを使用したISEでのFDM外部認証および 認可の設定

# 内容

概要 <u>前提条件</u> <u>要件</u> <u>相互運用性</u> <u>ライセンス</u> <u>背景前明</u> <u>ネットワーク図</u> <u>設定</u> FDM による構成 ISE の設定 確認 トラブルシュート 一般的な問題 <u>制限</u> Q&A

# 概要

このドキュメントでは、GUIとCLIの両方のアクセスのために、Cisco Firepower Device Manager(FDM)を管理者ユーザ認証のIdentity Services Engine(ISE)とRADIUSプロトコルに統合す る手順について説明します。

# 前提条件

### 要件

次の項目に関する知識があることが推奨されます。

- Firepower Device Manager(FDM)
- Identity Services Engine (ISE)
- RADIUS プロトコル

使用するコンポーネント

このドキュメントの情報は、次のソフトウェアとハードウェアのバージョンに基づいています。

- Firepower Threat Defense(FTD)デバイス、すべてのプラットフォームFirepower Device Manager(FDM)バージョン6.3.0+
- ISE バージョン 3.0

このドキュメントの情報は、特定のラボ環境にあるデバイスに基づいて作成されました。このド

キュメントで使用するすべてのデバイスは、初期(デフォルト)設定の状態から起動しています 。本稼働中のネットワークでは、各コマンドによって起こる可能性がある影響を十分確認してく ださい。

#### 相互運用性

- ・ユーザロールが設定されたユーザを持つRADIUSサーバ
- ・ユーザロールは、cisco-av-pairを使用してRADIUSサーバ上で設定する必要があります
- Cisco-av-pair = fdm.userrole.authority.admin
- ISEはRADIUSサーバとして使用可能

#### ライセンス

特定のライセンス要件はありません。基本ライセンスで十分です

### 背景説明

この機能を使用すると、RADIUSを使用して外部認証を設定し、それらのユーザに対して複数の ユーザロールを設定できます。

3つのシステム定義ユーザロールによる管理アクセスのRADIUSサポート:

- •読み取り専用
- READ\_WRITE(アップグレード、リストアなどのシステム・クリティカルなアクションを実 行できない)
- ADMIN

RADIUSサーバの設定をテストし、アクティブなユーザセッションを監視してユーザセッション を削除する機能があります。

この機能は、FDMバージョン6.3.0で実装されました。6.3.0より前のリリースでは、FDMは1人の ユーザー(admin)のみをサポートしていました。

デフォルトでは、Cisco Firepower Device Manager(FDM)はローカルでユーザを認証および許可 します。RADIUSプロトコルを介してCisco Identity Service Engineを使用できる中央集中型の認 証および許可方式が必要です。

#### ネットワーク図

次の図は、ネットワークトポロジの例を示しています

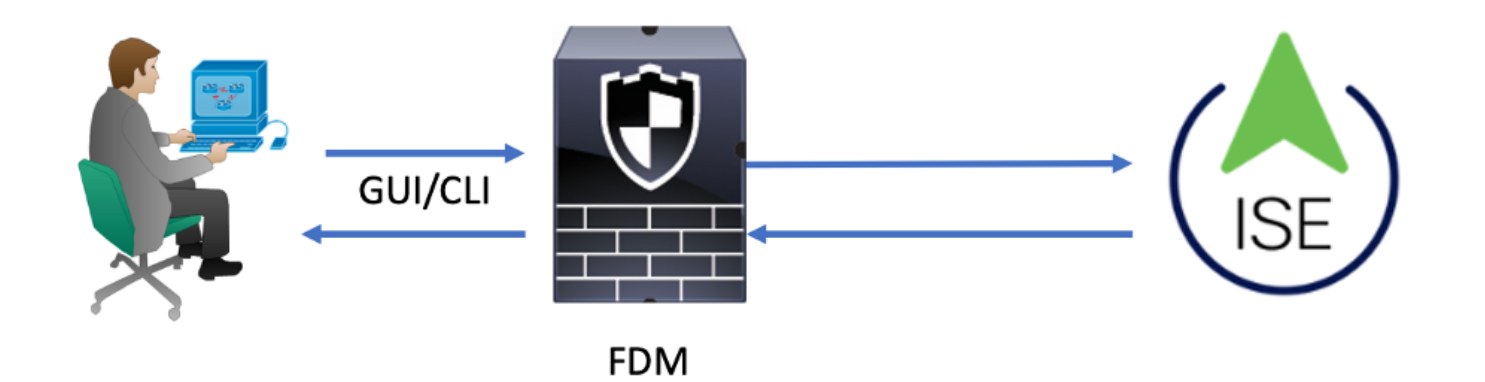

プロセス :

- 1. 管理者ユーザがクレデンシャルを入力します。
- 2. 認証プロセスがトリガーされ、ISEがクレデンシャルをローカルまたはActive Directory経由 で検証します。
- 3. 認証が成功すると、ISEは認証および許可情報の許可パケットをFDMに送信します。
- 4. アカウントはISEで実行され、認証の成功のライブログが発生します。

# 設定

#### FDM による構成

ステップ1:FDMにログインし、「デバイス」>「システム設定」>「管理アクセス」タブに移動 します

| Monitoring Policies    | Objects                  | Device                      |                      |              |                                           |       |                                       | (ک  |         | ٢                           | ?                               | admin<br>Administrator | ۰ |
|------------------------|--------------------------|-----------------------------|----------------------|--------------|-------------------------------------------|-------|---------------------------------------|-----|---------|-----------------------------|---------------------------------|------------------------|---|
| Device Summary         | Model<br>Cisco ASA5508-> | K Threat Defense            | Software<br>6.3.0-83 | VDB<br>299.0 | Rule Update<br>2018-08-23-001-vrt         |       | High Availability 😨<br>Not Configured |     | CONFIGU | RE                          |                                 |                        |   |
| V Connection Diagram   |                          |                             |                      |              |                                           |       |                                       |     |         |                             |                                 |                        |   |
| Interface<br>Connected | <b>a</b> 3 9             | Routing<br>There are no rou | tes yet              |              | Updates<br>Geolocation,<br>Security Intel | Rule, | VDB, System Upgrad                    | de, | C       | Syster<br>Manage<br>Logging | m Setti<br>ment Acc<br>Settings | ngs<br>cess            |   |

ステップ2:新しいRADIUSサーバグループの作成

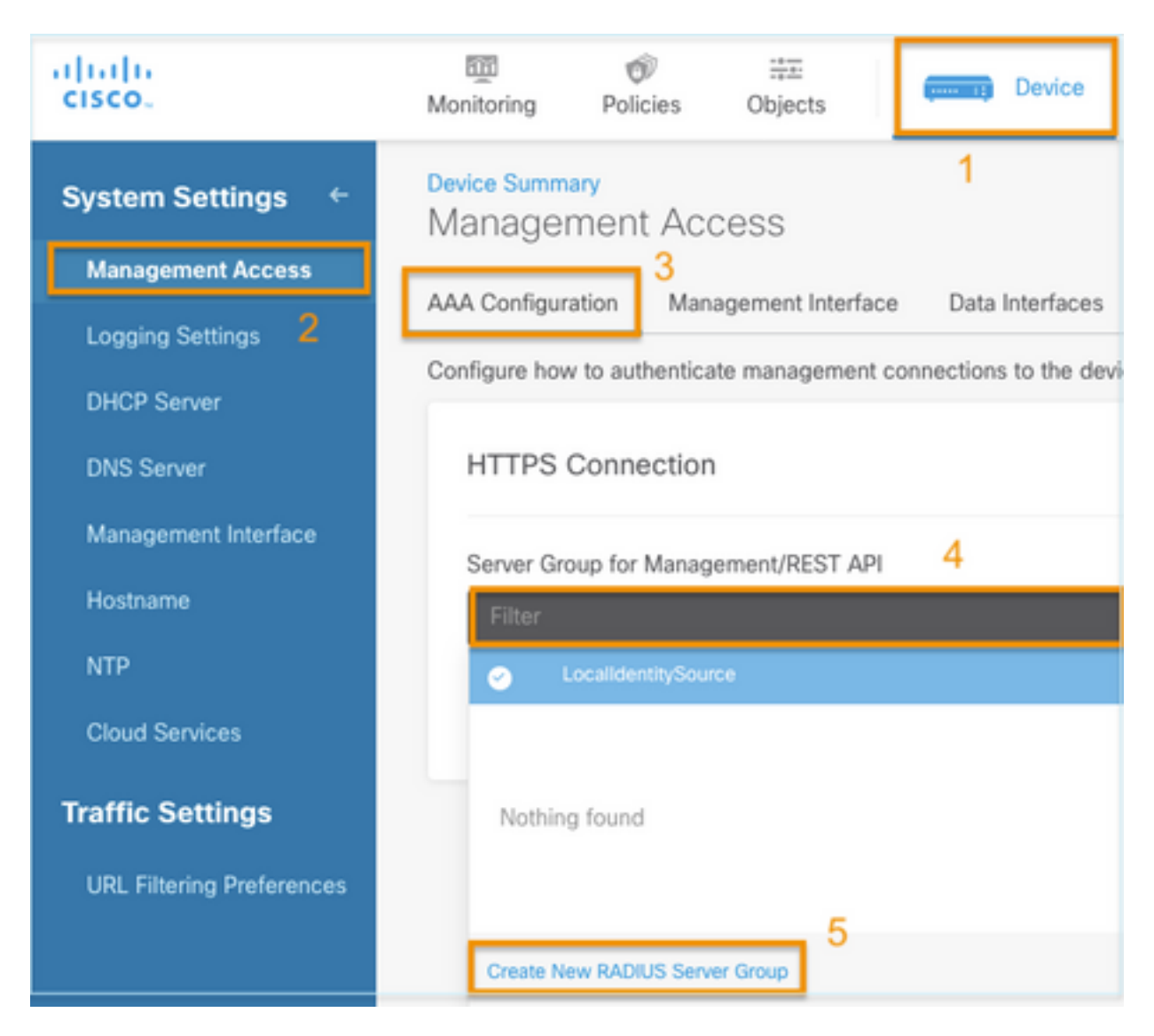

ステップ3:新しいRADIUSサーバの作成

| Add | RAD | IUS | Server | Group |
|-----|-----|-----|--------|-------|
|-----|-----|-----|--------|-------|

| Name                                           |                                              |
|------------------------------------------------|----------------------------------------------|
| Dead Time (1)<br>10<br>0-1440<br>RADIUS Server | minutes Attempts                             |
| 1 The servers                                  | in the group should be backups of each other |
| + 1<br>T Filter                                |                                              |
| Nothing found                                  | ANCEL                                        |
| 2<br>Create new RADI                           | JS Server CANCEL OK                          |

| Edit RADIUS Server                                  | 0 ×                 |
|-----------------------------------------------------|---------------------|
| Capabilities of RADIUS Server i                     |                     |
| Name                                                |                     |
| ISE                                                 |                     |
| Server Name or IP Address                           | Authentication Port |
| 10.81.127.185                                       | 1812                |
| Timeout ①<br>10 seconds<br>1-300                    |                     |
| Server Secret Key                                   |                     |
| ••••••                                              |                     |
| RA VPN Only (if this object is used in RA VPN Confi | guration)           |
| TEST                                                | ANCEL OK            |

**ステップ 4**: RADIUSサーバグループへのRADIUSサーバの追加

| Add RADIUS Server Group                                    | 0  | × |
|------------------------------------------------------------|----|---|
| Name 3<br>radius-server-group                              |    |   |
| Dead Time 🕕 Maximum Failed Attempts                        |    |   |
| 10 minutes 3                                               |    |   |
| 0-1440 1-5                                                 |    |   |
| RADIUS Server                                              |    |   |
| 1 The servers in the group should be backups of each other |    |   |
|                                                            |    |   |
| ▼ Filter 1                                                 | 4  | _ |
| CANCEL                                                     | OK |   |
| Create new RADIUS Server CANCEL 2 OK                       |    |   |

**ステップ 5**:作成したグループを[Server Group for Management]として選択します

| Device Summary<br>Management  | t Access                 |                         |  |  |  |  |  |
|-------------------------------|--------------------------|-------------------------|--|--|--|--|--|
| AAA Configuration             | Management Interface     | Data Interfaces         |  |  |  |  |  |
| Configure how to aut          | henticate management con | nections to the device. |  |  |  |  |  |
| HTTPS Conne                   | HTTPS Connection         |                         |  |  |  |  |  |
| Filter                        | Management/REST API      | ~                       |  |  |  |  |  |
| <ul> <li>LocalIder</li> </ul> | ntitySource              |                         |  |  |  |  |  |
| இ radius-se                   | rver-group               | 0                       |  |  |  |  |  |
| Create New RADI               | US Server Group          |                         |  |  |  |  |  |

| AAA Configuration Management Interface Data Interfaces                                                                          | Management Web Server                                                                                |                                                                    |
|----------------------------------------------------------------------------------------------------|----------------------------------------------------------------------------------------------------|--------------------------------------------------------------------|
| Configure how to authenticate management connections to the device                                                              | e.                                                                                                   |                                                                    |
| HTTPS Connection                                                                                                    | SSH Connection                                                                                       |                                                                    |
| Server Group for Management/REST API                                                                                            | Server Group                                                                                         |                                                                    |
| To use a RADIUS server successfully, you must configure the RA accounts with the required authorization values, as described in | DIUS user the help. To use a RADIUS server successfully, yo accounts with the required authorization | u must configure the RADIUS user values, as described in the help. |
| Radius-server-group ~                                                                                                    | TEST Radius-server-group                                                                             | ✓ TEST                                                             |
| Authentication with LOCAL                                                                                                    | Authentication with LOCAL                                                                            |                                                                    |
| After External Server                                                                                                    | ← Before External Server                                                                             | ~                                                                  |
| SAVE                                                                                                    | SAVE                                                                                                 |                                                                    |

#### 手順6:設定の保存

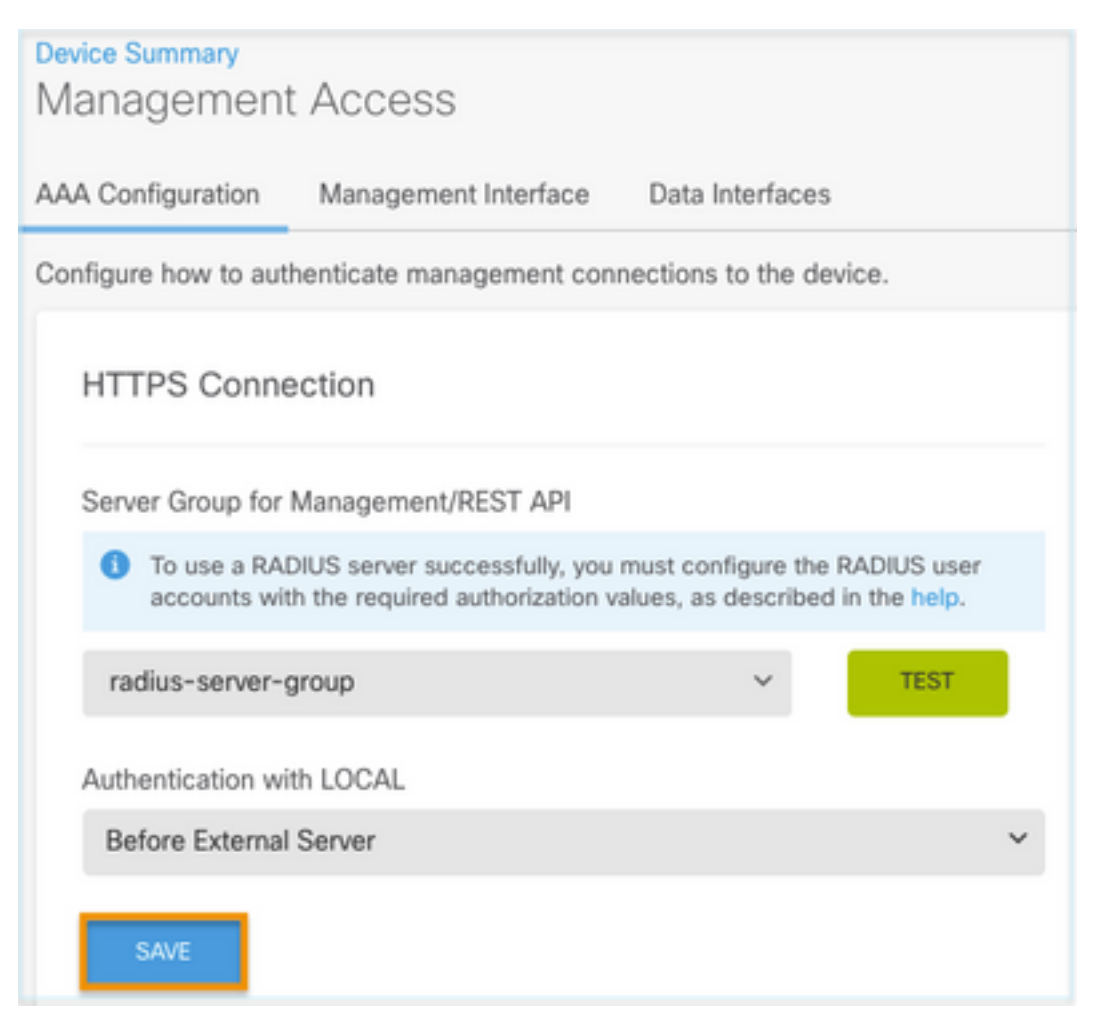

### ISE の設定

**ステップ 1**:3行アイコンに移動 <sup>E</sup> 左上隅にある[Administration] > [Network Resources] > [Network Devices] を選択します。

| E Cisco ISE                       |                       |                         | Administration · Network Resources |                         |              |              |                   |
|-----------------------------------|-----------------------|-------------------------|------------------------------------|-------------------------|--------------|--------------|-------------------|
| Network Devices                   | Network Device Groups | Network Device Profiles | External RADIUS Servers            | RADIUS Server Sequences | NAC Managers | External MDM | Location Services |
| Network Devices<br>Default Device | Network               | Devices                 |                                    |                         |              |              |                   |
| Device Security Settings          | 🖉 Edit 🕂 Ad           | d 🚺 Duplicate 🕁 Import  | 🚹 Export 🗸 🔒 Generate PA           | C 🔋 Delete 🗸            |              |              |                   |
|                                   | Name                  | ∧ IP/Mask Profile N     | lame Location                      | Туре                    | Description  |              |                   |

**ステップ 2:+Add**ボタンを選択し、Network Access Device Name(NAD;ネットワークアクセ スデバイス名)とIPアドレスを定義し、次にRADIUSチェックボックスをオンにして、共有秘密 を定義します。送信時に**選択** 

| ≡ Cisco ISE                                |                       | Administration • Net    | work Resources          | <b>A</b>                | Evaluation Mode 89 Days | Q | 0 | 59 | ٥ |
|--------------------------------------------|-----------------------|-------------------------|-------------------------|-------------------------|-------------------------|---|---|----|---|
| Network Devices                            | Network Device Groups | Network Device Profiles | External RADIUS Servers | RADIUS Server Sequences | More $\sim$             |   |   |    |   |
| Network Devices                            | Network Dev           | ces                     |                         |                         |                         |   |   |    |   |
| Default Device<br>Device Security Settings | Name                  | FDM                     |                         |                         |                         |   |   |    |   |
|                                            | Description           |                         |                         |                         |                         |   |   |    |   |
|                                            | IP Address            | ✓ * IP : 10.122.111.2   | / 🔄                     |                         |                         |   |   |    |   |
|                                            | Device Profile        | 🚢 Cisco                 | <u>~</u> 0              |                         |                         |   |   |    |   |
|                                            | Model Name            |                         | ~                       |                         |                         |   |   |    |   |
|                                            | Software Version      |                         | ~                       |                         |                         |   |   |    |   |

✓ RADIUS Authentication Settings

#### **RADIUS UDP Settings**

| Protocol              | RADIUS       |        |         |
|-----------------------|--------------|--------|---------|
| Shared Secret         |              | Show   |         |
| Use Second Sha        | ared Secret  | D      |         |
| networkDevices.second | SharedSecret |        | Show    |
| CoA                   | Port 1700    | Set To | Default |

| ≡ Cisco ISE                       |                       | Administration - Net    | work Resources           | <b>A</b> (              | Evaluation Mode 80 Days Q 💿 🕫 | ٥      |
|-----------------------------------|-----------------------|-------------------------|--------------------------|-------------------------|-------------------------------|--------|
| Network Devices                   | Network Device Groups | Network Device Profiles | External RADIUS Servers  | RADIUS Server Sequences | More $\vee$                   |        |
| Network Devices<br>Default Device | Network               | Devices                 |                          |                         |                               |        |
| Device Security Settings          | / 500 + M             | ld [ Duplicate 🕁 Import | 🖞 Expert 🗸 👌 Generate PA | G 🔋 Delete 🗸            | Selected 0 Total 1 🧭          | ©<br>7 |
|                                   | Name                  | Profile                 | Name Location            | Туре                    | Description                   |        |
|                                   | FOM                   | 10.122.111 🗰 Cisco      | All Locations            | All Device Types        |                               |        |

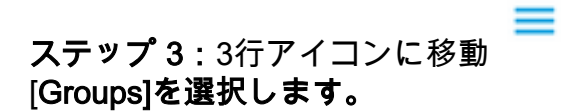

## 左上隅にある[Administration] > [Identity Management] >

| Cisco ISE Administration - Identity Management |                                         |                                             |  |  |  |
|------------------------------------------------|-----------------------------------------|---------------------------------------------|--|--|--|
| ntities Groups External Ide                    | ntity Sources Identity Source Sequences | Settings                                    |  |  |  |
| entity Groups                                  | User Identity Groups                    |                                             |  |  |  |
| > Endpoint Identity Groups                     | 🖉 Edit 🕂 Add 👔 Delete 🗸 🕁 Impor         | t 🖞 Export 🗸                                |  |  |  |
| > User Identity Groups                         | Name                                    | > Description                               |  |  |  |
|                                                | ALL_ACCOUNTS (default)                  | Default ALL_ACCOUNTS (default) User Group   |  |  |  |
|                                                | Employee                                | Default Employee User Group                 |  |  |  |
|                                                | GROUP_ACCOUNTS (default)                | Default GROUP_ACCOUNTS (default) User Group |  |  |  |
|                                                | GuestType_Contractor (default)          | Identity group mirroring the guest type     |  |  |  |
|                                                | GuestType_Daily (default)               | Identity group mirroring the guest type     |  |  |  |
|                                                | GuestType_SocialLogin (default)         | Identity group mirroring the guest type     |  |  |  |
|                                                | GuestType_Weekly (default)              | Identity group mirroring the guest type     |  |  |  |
|                                                | OWN_ACCOUNTS (default)                  | Default OWN_ACCOUNTS (default) User Group   |  |  |  |

**ステップ 4:[User Identity Groups]を選択し、[on +Add]** ボタンを選択します。名前を定義し、 [Submit]を選択します。

| E Cisco ISE                                                                         | Administration · Identity Management                                                       | A Evaluation Mode 89 Days | Q | 0   | P   | ٥ |
|-------------------------------------------------------------------------------------|--------------------------------------------------------------------------------------------|---------------------------|---|-----|-----|---|
| Identities Groups External Ident                                                    | ity Sources Identity Source Sequences Settings                                             |                           |   |     |     |   |
| Identity Groups<br>SQ<br>C<br>SC<br>C<br>SC<br>C<br>SC<br>SC<br>C<br>SC<br>SC<br>SC | User Identity Groups > New User Identity Group Identity Group * Name FDM_admin Description |                           |   |     |     |   |
|                                                                                     |                                                                                            | Submit                    |   | Can | cel |   |

| User Identity G                                                            | iroups                                                        |                                   |
|----------------------------------------------------------------------------|---------------------------------------------------------------|-----------------------------------|
|                                                                            |                                                               | Selected 0 Total 2 🧷 🗔            |
| 🖉 Edit 🕂 Add 🍵 Delet                                                       | e 🗸 🚽 Import 🕂 Export 🗸                                       | Quick Filter $\vee$ $ \nabla$     |
| Name                                                                       | ∧ Description                                                 |                                   |
| FDM                                                                        | ×                                                             |                                   |
| FDM_ReadOnly                                                               |                                                               |                                   |
| FDM_admin                                                                  |                                                               |                                   |
|                                                                            |                                                               |                                   |
| Cisco ISE                                                                  | Administration - Identity Management                          | 🔺 Evaluation Mode 59 Days Q 💿 🕫 🕸 |
| Identities Groups External I                                               | dentity Sources Identity Source Sequences Settings            |                                   |
| Identity Groups                                                            | User Identity Groups > New User Identity Group Identity Group |                                   |
| <ul> <li>Endpoint Identity Groups</li> <li>User Identity Groups</li> </ul> | * Name FDM_ReadOnly                                           |                                   |

**注意:**この例では、FDM\_AdminおよびFDM\_ReadOnlyのIDグループが作成されています。 FDMで使用される管理者ユーザーのタイプごとに手順4を繰り返すことができます。

Cancel

**ステップ 5 : 左上隅にある3行アイコンに移動し、[Administration] > [Identity Management] >** [Identities] を選択します。+Addを選択してユーザ名とパスワードを定義し、ユーザが属するグル ープを選択します。この例では、fdm\_adminおよびfdm\_readonlyユーザーが作成され、それぞれ FDM\_AdminおよびFDM\_ReadOnlyグループに割り当てられています。

| ■ Cisco ISE                    | Administration - Identity Management                                                                                                    | 🔺 Evaluation Mode 89 Days Q 💿 👼            |
|--------------------------------|----------------------------------------------------------------------------------------------------|--------------------------------------------|
| Identities Groups E            | xternal Identity Sources Identity Source Sequences Settings                                                                                                    |                                            |
| Users                          | Network Access Users List. > New Network Access User                                                                                                    |                                            |
| Latest Manual Network Scan Res | Vetwork Access User   * Username fdm_admin   Status  Enabled      Email      Password Type: Internal Users     Password Type: Internal Users    Password Re-Enter Password    * Login Password | Generate Password ①<br>Generate Password ① |
|                                |                                                                                                    |                                            |

| ∽ User                                  | Groups                                                                              |                                   |
|-----------------------------------------|-------------------------------------------------------------------------------------|-----------------------------------|
| 8                                       | DM_admin 🗸 🗕                                                                        | 4                                 |
| E Cisco ISE                             | Administration - Identity Management<br>External Identity Source Sequences Settings | 🔺 Evaluation Mode 89 Days Q 🛞 💭 💮 |
| Users<br>Latest Manual Network Scan Res | Network Access Users                                                                | Selected 0 Total 2 🧭 🛞            |
|                                         |                                                                                     | All $\sim$ $\nabla$               |
|                                         | Enabled 2 fdm_admin                                                                 | FDM_admin                         |
|                                         | Enabled 1 fdm_readonly                                                              | FDM_ReadOnly                      |

**手順6**: 左上隅にある3行のアイコンを選択し、[Policy] > [Policy Elements] > [Results] > [Authorization] > [Authorization Profiles] に移動し、[on] +[Add] を選択して、認可プロファイルの 名前を定義します。Radius Service-typeを選択し、Administrativeを選択してからCisco-av-pairを 選択し、adminユーザが取得するロールを貼り付けます。この場合、ユーザは完全なadmin権限 (fdm.userrole.authority.admin)を受け取ります。[Submit] を選択します。このドキュメントの別の 例として設定されている読み取り専用ユーザのロールごとに、この手順を繰り返します。

I

| ■ Cisco ISE             | Policy · Policy Elements    |                   |  |  |  |  |
|-------------------------|-----------------------------|-------------------|--|--|--|--|
| Dictionaries Conditions | Results                     |                   |  |  |  |  |
| Authentication          | Authorization Profiles > Ne | e                 |  |  |  |  |
| Authorization $\sim$    |                             |                   |  |  |  |  |
| Authorization Profiles  | * Name                      | FDM_Profile_Admin |  |  |  |  |
| Downloadable ACLs       | Description                 |                   |  |  |  |  |
| Profiling >             |                             |                   |  |  |  |  |
| Posture >               | * Access Type               | ACCESS_ACCEPT V   |  |  |  |  |
| Client Provisioning >   | Network Device Profile      | 👬 Cisco 🗸 🕀       |  |  |  |  |
|                         | Service Template            |                   |  |  |  |  |
|                         | Track Movement              |                   |  |  |  |  |
|                         | Agentless Posture           |                   |  |  |  |  |
|                         | Passive Identity Tracking   |                   |  |  |  |  |

# $\checkmark$ Advanced Attributes Settings

| H | Radius:Service-Type | ~ | = | Administrative               | ~      | _ |   |
|---|---------------------|---|---|------------------------------|--------|---|---|
| ÷ | Cisco:cisco-av-pair | ~ | = | fdm.userrole.authority.admin | $\sim$ | _ | ÷ |

### ✓ Attributes Details

Access Type = ACCESS\_ACCEPT Service-Type = 6 cisco-av-pair = fdm.userrole.authority.admin

| ∕ Adv | vanced Attributes Sett | ings |   |                           |        |     |
|-------|------------------------|------|---|---------------------------|--------|-----|
| 8     | Radius:Service-Type    | ~    | = | NAS Prompt                | ~      | -   |
| ÷     | Cisco:cisco-av-pair    | ~    | = | fdm.userrole.authority.ro | $\sim$ | - + |

✓ Attributes Details

Access Type = ACCESS\_ACCEPT Service-Type = 7

cisco-av-pair = fdm.userrole.authority.ro

**注**:GUIおよびCLIでログインする際に予期しない結果が生じるのを防ぐため、高度な属性のセクションの順序は、イメージの例と同じにしてください。

ステップ 8:3行アイコンを選択し、[Policy] > [Policy Sets] に移動します。オンを選択

「Policy Sets]タイトルの下にあるボタンで名前を定義し、中央にある[+] ボタンを選択して新しい条件を追加します。

**ステップ 9 : [Condition]ウィンドウで、属性を選択して追加し、[Network Device]** アイコンを選択 してから、[Network access device IP address]を選択します。 [Attribute Value] を選択し、 FDMのIPアドレスを追加します。新しい条件を追加し、[Network Access] を選択してから [Protocol]オプションを選択し、[on RADIUS] を選択して、[Use once done]を選択します。

| ≡ C    | isco IS | SE                    |                    | Policy - | Poli   | cy Sets                                                              |                   | A Eval     | ation Mode 8 | 9 Days  | Q (0)   | 58 Ø |
|--------|---------|-----------------------|--------------------|----------|--------|----------------------------------------------------------------------|-------------------|------------|--------------|---------|---------|------|
| Policy | Sets    |                       |                    |          |        |                                                                      | Reset             | Reset Po   | licyset Hi   | tcounts |         | Save |
| ۲      | Status  | Policy Set Name       | Description        | Cond     | itions |                                                                      | Allowed Protocols | / Server S | equence      | Hits    | Actions | View |
| Q      | Search  |                       |                    |          |        |                                                                      |                   |            |              |         |         |      |
|        | 0       | FTD_FDM_Radius_Access |                    | AND      | 9      | Network Access Device IP<br>Address EQUALS 10.122.111.212<br>Network | Default Network J | Access 🔇   | <u>+</u>     |         | ŵ       | •    |
|        | 0       | Default               | Default policy set |          |        | ACCESS/FICEOUL EQUALS HADAS                                          | Default Network / | Access 🤇   | <u>+</u>     | 0       | ٢       | •    |
|        |         |                       |                    |          |        |                                                                      |                   |            |              | Reset   |         | Save |

**ステップ 10**: [allow protocols]セクションで、[Device Default Admin] を選択します。保存時に**選** 択

| ≡ Cisco I   | SE                    |                    | Policy | Polic   | cy Sets                                                              |                   | A Evaluation Mode  | 19 Days | Q (0)   | 58 ¢ |
|-------------|-----------------------|--------------------|--------|---------|----------------------------------------------------------------------|-------------------|--------------------|---------|---------|------|
| Policy Sets |                       |                    |        |         |                                                                      | Reset             | Reset Policyset Hi | tcounts |         | Save |
| Status      | Policy Set Name       | Description        | Cond   | litions |                                                                      | Allowed Protocols | / Server Sequence  | Hits    | Actions | View |
| Q Search    |                       |                    |        |         |                                                                      |                   |                    |         |         |      |
| ۰           | FTD_FDM_Radius_Access |                    | AND    | Q<br>R  | Network Access-Device IP<br>Address EQUALS 10.122.111.212<br>Network | Default Network   | Access 🛛 🗸 +       |         | 錼       | ,    |
| ٥           | Default               | Default policy set |        |         | Access-Protocol EQUALS RADIUS                                        | Default Network / | Access 🛛 🖂 +       | 0       | 礅       | •    |
|             |                       |                    |        |         |                                                                      |                   |                    |         | _       |      |
|             |                       |                    |        |         |                                                                      |                   |                    | Reset   |         | Save |

ステップ 11右矢印を選択します。 <sup>2</sup> 認証および認可ポリシーを定義するポリシーセットのアイ コン

ステップ 12オンを選択 [Authentication Policy title]の下にある名前を定義し、中央の[+]を選 択して新しい条件を追加します。[Condition]ウィンドウで、属性を選択して追加し、[Network Device] アイコンを選択してから、[Network access device IP address]を選択します。 [Attribute Value] を選択し、FDMのIPアドレスを追加します。[Use once done] を選択します。

ステップ 13[Identity Store]として[Internal Users] を選択し、[on]を選択します。 保存します。

| Ŧ | Status Rule Name Conditions Use Hit |           |   |                                                        |           |  |   |
|---|-------------------------------------|-----------|---|--------------------------------------------------------|-----------|--|---|
| Q | Search                              |           |   |                                                        |           |  |   |
|   | 0                                   | FDM_Users | Ŗ | Network Access-Device IP Address EQUALS 10.122.111.212 |           |  | 贷 |
|   |                                     |           |   |                                                        | > Options |  | - |

注:ISEがActive Directoryに参加している場合は、IDストアをADストアに変更できます。

ステップ 14:オンを選択 (Authorization Policy title]の下にある名前を定義し、中央の[+]を選 択して新しい条件を追加します。[Condition]ウィンドウで、属性を選択して追加し、[Identity Group] アイコンを選択してから、[Internal User:Identity Group] を選択します。FDM\_Adminグル ープを選択し、「AND」オプションと「NEW」オプションを選択して新しい条件を追加し、「on port」アイコンを選択してから「RADIUS NAS-Port-Type:Virtual」を選択して「on Use」を選択 します。

### Conditions Studio

| Library                                      | Editor |                                                                                                    |
|----------------------------------------------|--------|----------------------------------------------------------------------------------------------------|
| Search by Name                               |        | IdentityGroup-Name                                                                                                    |
| BYOD_is_Registered                           |        | Equals Viser Identity Groups:FDM_admin × View Sector Sector Secto |
| Catalyst_Switch_Local_Web_Aut<br>hentication | AND V  | Equals Virtual V                                                                                                    |
| Compliance_Unknown_Devices                   |        |                                                                                                    |
| : E Compliant_Devices                        |        | + NEW AND OR                                                                                                    |
| EAP-MSCHAPv2                                 | S      | iet to 'ls not' Duplicate Save                                                                                                    |

#### ステップ 15 : [Profiles]で、ステップ6で作成したプロファイルを選択し、[Save] を選択します

FDM\_ReadOnlyグループに対してステップ14と15を繰り返します

| $\sim$ Aut | V Authorization Policy (3) |                       |      |        |                                                                |                     |                | Click here to do visibility setup Do not show this a |    |      |         |  |  |  |
|------------|----------------------------|-----------------------|------|--------|----------------------------------------------------------------|---------------------|----------------|------------------------------------------------------|----|------|---------|--|--|--|
|            |                            |                       |      |        |                                                                | Results             |                |                                                      |    |      |         |  |  |  |
| €          | Status                     | Rule Name             | Co   | nditio | ns                                                             | Profiles            |                | Security Groups                                      |    | Hits | Actions |  |  |  |
| 0          | 2 Search                   | 1                     |      |        |                                                                |                     |                |                                                      |    |      |         |  |  |  |
|            |                            | FTD_FDM_Authz_AdminRo |      | 8      | IdentityGroup-Name EQUALS User<br>Identity Groups:FDM_admin    | FOM Drofile Adminut |                | Colort from list                                     |    |      | ***     |  |  |  |
|            |                            | le                    | AND  |        | Radius-NAS-Port-<br>Type EQUALS Virtual                        | PDM_Profile_Admin × | ~ <del>+</del> |                                                      | +  | 3    | £Ĝ3     |  |  |  |
|            |                            | 570 50M hate 200-b    | 4110 | 8      | IdentityGroup-Name EQUALS User<br>Identity Groups:FDM_ReadOnly | FDM Drafile DO      |                | Colort from list                                     |    |      | e\$2    |  |  |  |
|            |                            | FTD_FDM_Autnz_RORose  | AND  |        | Radius-NAS-Port-<br>Type EQUALS Virtual                        | PDM_Profile_RO X    | ~ <del>+</del> | Select from list                                     | Ŧ  | 0    | ŝ       |  |  |  |
|            | 0                          | Default               |      |        |                                                                | DenyAccess ×        | ~+             | Select from list                                     | ~+ | 4    | {Ô}     |  |  |  |

ステップ 16(オプション): 左上隅にある3行のアイコンに移動し、[Administration] > [System] > [Maintenance] > [Repository] を選択し、[on +Add] を選択して、トラブルシューティング用に TCPダンプファイルの保存に使用するリポジトリを追加します。

ステップ 17(オプション):リポジトリ名、プロトコル、サーバ名、パス、およびクレデンシャ ルを定義します。[Submit] を選択します。

.

| Deployment          | Licensing | Certificates                                                                                                   | Logging                             | Maintenance | Upgrade | Health Checks | Backup | Click here to do visibility setup Do not show this again. |
|---------------------|-----------|----------------------------------------------------------------------------------------------------|-------------------------------------|-------------|---------|---------------|--------|-----------------------------------------------------------|
| Patch Management    |           | Repository List                                                                                                | > Add Repository                    |             |         |               |        |                                                           |
| Repository          |           | Repository                                                                                                    | Configuratio                        | n           |         |               |        |                                                           |
| Operational Data Pu | rging     | * Repository 1<br>* Protocol<br>Location<br>* Server Nam<br>* Path<br>Credentials<br>* User Name<br>* Password | VMRepo     VMRepo     TTP     Cisco | sitory<br>  |         |               |        |                                                           |

# 確認

ステップ1:[Objects] > [Identity Sources]タブに移動し、RADIUSサーバとグループサーバの設定を 確認します。

| cis | CO- Monitorin       | g Policies | HE<br>Objects | Device              |              | 6              |
|-----|---------------------|------------|---------------|---------------------|--------------|----------------|
| Ob  | ject Types 🛛 🔶      |            | lder          | ntity Sources       |              |                |
| ø   | Networks            |            | 3 obje        | ects                |              |                |
| \$  | Ports               |            |               | NAME                | TYPI         | VALUE          |
| 6   | Security Zones      |            | 1             | LocalIdentitySource | LOCAL        |                |
| Ŧ   | Application Filters |            | 2             | radius-server-group | RADIUS GROUP | radius-server  |
| Ø   | URLs                |            | 3             | radius-server       | RADIUS       | 171.69.246.220 |
| Ŷ   | Geolocations        |            |               |                     |              |                |
| i i | Syslog Servers      |            |               |                     |              |                |
| ß   | IKE Policies        |            |               |                     |              |                |
| -   | IPSec Proposals     |            |               |                     |              |                |
| 52  | Identity Sources    |            |               |                     |              |                |
| 1   | Users               |            |               |                     |              |                |

ステップ 2 : [Device] > [System Settings] > [Management Access] タブに移動し、[TEST] ボタン を選択します

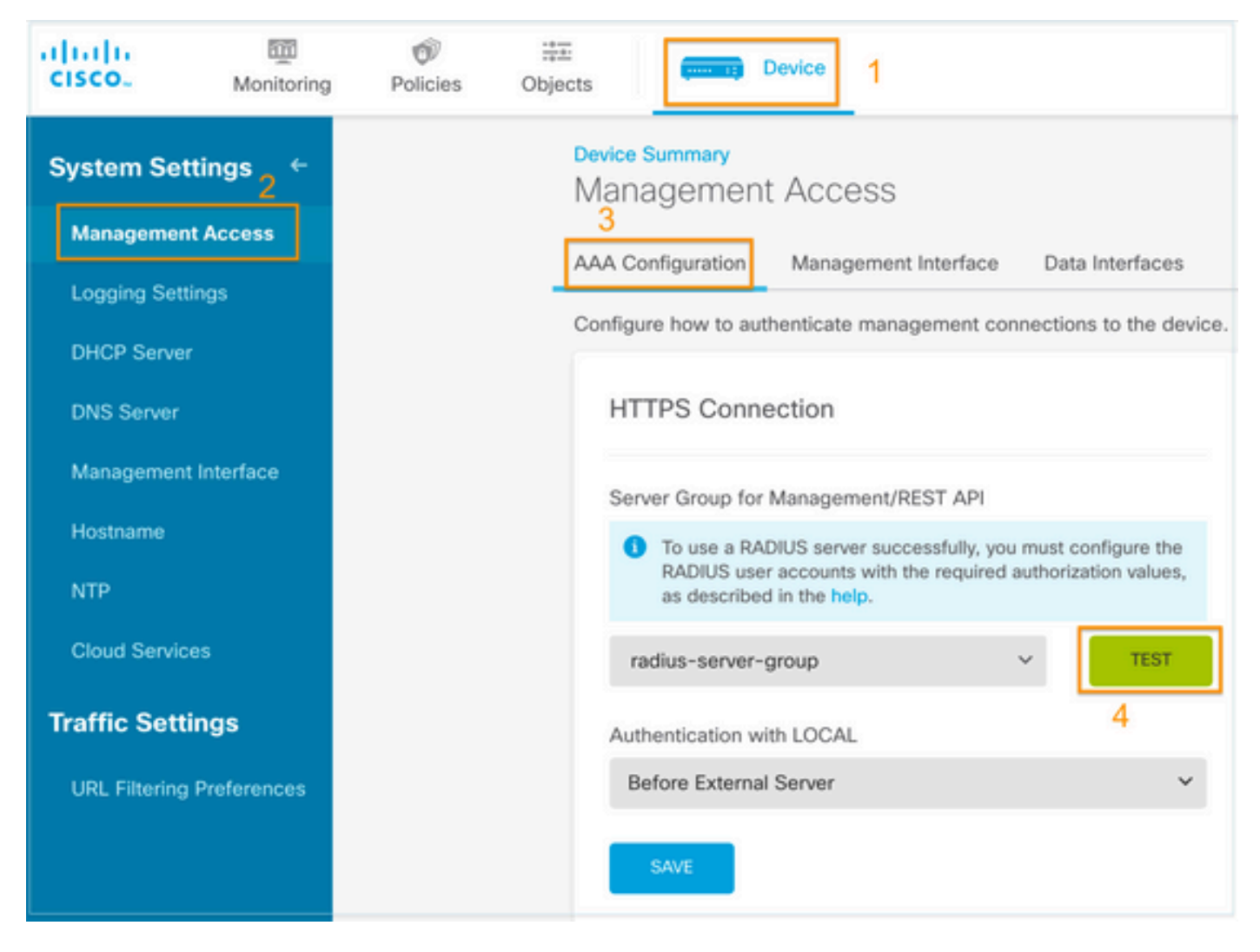

ステップ3:ユーザクレデンシャルを挿入し、[TEST] ボタンを選択します

| Name           |                          |              |                |      |
|----------------|--------------------------|--------------|----------------|------|
|                |                          |              |                |      |
|                |                          |              |                |      |
| Dead Time 🕕    |                          | Maximum F    | ailed Attempts |      |
| 10             | minutes                  | 3            |                |      |
| 0-1440         |                          | 1-5          |                |      |
| RADIUS Server  |                          |              |                |      |
| 1 The servers  | in the group should      | d be backups | of each other  |      |
| +              |                          |              |                |      |
| 1. radius-serv | er                       |              |                |      |
|                |                          |              |                |      |
| Server Crede   | ntials                   |              |                |      |
| radiusready    | writeuser1               | -            |                |      |
| Please provide | the credentials for test | ting.        |                |      |
|                |                          |              |                |      |
|                |                          |              | CANCEL         | TEST |

**ステップ 4**:新しいウィンドウ・ブラウザを開き、<u>https.//FDM\_ip\_Address</u>と入力し、手順5の ISE構成セクションで作成したfdm\_adminユーザー名とパスワードを使用します。

| Firepower Device Manager |  |
|--------------------------|--|
| Successfully logged out  |  |
| fdm_admin                |  |
|                          |  |
| LOG IN                   |  |

### ログインの成功は、ISE RADIUSライブログで確認できます

| E Cisco ISE                    |                  | A Evaluation Mode 79 Day | \$ 0,0 <b>\$</b> |                              |                                     |                                  |
|--------------------------------|------------------|--------------------------|------------------|------------------------------|-------------------------------------|----------------------------------|
| Live Logs Live Sessions        |                  |                          |                  |                              | Click here to do visibility setup [ | Do not show this again. $\times$ |
| 🖉 Refresh 🛛 🖆 Reset Repeat Cou | ints 🖞 Export To | ~                        |                  | Nev                          | ver ver Latest 20 records v         | Last 3 hours ↓                   |
| Time                           | Status           | Details Re               | pea Identity     | Authentication Policy        | Authorization Policy                | Authorization Profiles           |
| ×                              |                  | ~                        | Identity         | Authentication Policy        | Authorization Policy                | Authorization Profiles           |
| Jul 06, 2021 04:54:12.41       | •                | à                        | fdm_admin        | FTD_FDM_Radius_Access >> FDM | FTD_FDM_Radius_Access >> FTD_FDM    | FDM_Profile_Admin                |

### 管理者ユーザーは、右上隅のFDMでも確認できます

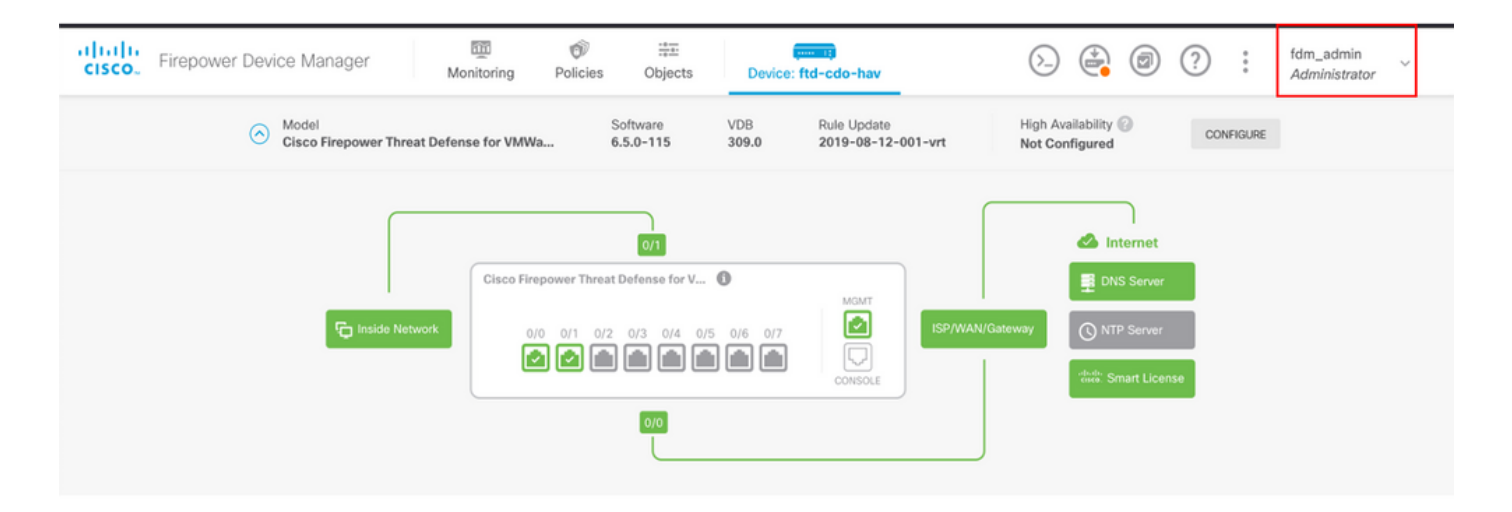

#### Cisco Firepower Device Manager(FDM)CLI(管理ユーザ)

[ECANOGUT-M-D4N7:~ ecanogut\$ ssh fdm\_admin@10.122.111.212 The authenticity of host '10.122.111.212 (10.122.111.212)' can't be established. ECDSA key fingerprint is SHA256:sqpyFmCcGBslEjjDMdHnrkqdw40qvc7ne1I+Pjw6fJs. Are you sure you want to continue connecting (yes/no/[fingerprint])? yes Warning: Permanently added '10.122.111.212' (ECDSA) to the list of known hosts. [Password: !!! New external username identified. Please log in again to start a session. !! I Copyright 2004-2019, Cisco and/or its affiliates. All rights reserved. Cisco is a registered trademark of Cisco Systems, Inc. All other trademarks are property of their respective owners. Cisco Fire Linux OS v6.5.0 (build 4) Cisco Firepower Threat Defense for VMWare v6.5.0 (build 115) Connection to 10.122.111.212 closed. ECANOGUT-M-D4N7:~ ecanogut\$ ssh fdm\_admin@10.122.111.212 Password: Last login: Tue Jul 6 17:01:20 UTC 2021 from 10.24.242.133 on pts/0 Copyright 2004-2019, Cisco and/or its affiliates. All rights reserved. Cisco is a registered trademark of Cisco Systems, Inc. All other trademarks are property of their respective owners. Cisco Fire Linux OS v6.5.0 (build 4) Cisco Firepower Threat Defense for VMWare v6.5.0 (build 115) |>

# トラブルシュート

このセクションでは、設定のトラブルシューティングに役立つ情報を説明します。

ISEのTCPダンプツールによる通信検証

ステップ1: ISEにログインし、左上隅にある3行のアイコンを選択して、[Operations] >

#### [Troubleshoot] > [Diagnostic Tools] に移動します。

**ステップ 2**: [General tools]で[on TCP Dumps]を選択し、次に[Add+] を選択します。「ホスト名」、「ネットワーク・インタフェース・ファイル名」、「リポジトリ」、およびオプションで FDM IPアドレス通信フローのみを収集するフィルタを選択します。[Save and Run] を選択します。

| E Cisco ISE                                                                                                    |                                                                                                    |  |  |  |  |  |  |  |  |  |
|----------------------------------------------------------------------------------------------------|----------------------------------------------------------------------------------------------------|--|--|--|--|--|--|--|--|--|
| Diagnostic Tools Downloa                                                                                                    | ad Logs Debug Wizard                                                                                                    |  |  |  |  |  |  |  |  |  |
| General Tools ~<br>RADIUS Authentication Troubl<br>Execute Network Device Com<br>Evaluate Configuration Validat<br>Posture Troubleshooting | TCP Dump > New         Add TCP Dump         Add TCP Dump packet for monitoring on a network interface and troubleshoot problems on the network as they appear.         Host Name *         ise31       ✓ |  |  |  |  |  |  |  |  |  |
| EndPoint Debug                                                                                                    | Network Interface *                                                                                                    |  |  |  |  |  |  |  |  |  |
| Session Trace Tests                                                                                                    | GigabitEthernet 0 [Up, Running] 🗸 🕕                                                                                                    |  |  |  |  |  |  |  |  |  |
| TrustSec Tools                                                                                                    | Filter<br>ip host 10.122.111.212<br>E.g: ip host 10.77.122.123 and not<br>10.177.122.119<br>File Name                                                                                                    |  |  |  |  |  |  |  |  |  |
|                                                                                                    | FDM_Tshoot Repository VM  V                                                                                                    |  |  |  |  |  |  |  |  |  |
|                                                                                                    | File Size<br>10 IIIIIIIIIIIIIIIIIIIIIIIIIIIIIIIIIIII                                                                                                    |  |  |  |  |  |  |  |  |  |
|                                                                                                    | Limit to<br>1 C<br>File(s)                                                                                                    |  |  |  |  |  |  |  |  |  |
|                                                                                                    | Time Limit<br>5 ①<br>Minute(s)                                                                                                    |  |  |  |  |  |  |  |  |  |
|                                                                                                    | Promiscuous Mode                                                                                                    |  |  |  |  |  |  |  |  |  |

**ステップ3:** FDM UIにログインし、管理者のログイン情報を入力します。

**ステップ 4**: ISEで[Stop] ボタンを選択し、pcapファイルが定義されたリポジトリに送信されたことを確認します。

| ■ Cisco ISE                                                                                                    | 0                                                                                                    | perations • Troubleshoot                                                                                               | 🛕 Evalu                                                                     | stion Mode 79 Days Q の 尿感 尊              |                                                    |
|----------------------------------------------------------------------------------------------------|----------------------------------------------------------------------------------------------------|----------------------------------------------------------------------------------------------------|-----------------------------------------------------------------------------|------------------------------------------|----------------------------------------------------|
| Diagnostic Tools Download                                                                                                    | d Logs Debug Wizard                                                                                                    |                                                                                                    |                                                                             | Click here to do vi                      | sibility setup Do not show this again. $^{	imes}$  |
| General Tools ~<br>RADIUS Authentication Troubl<br>Execute Network Device Com<br>Evaluate Configuration Validat<br>Posture Troubleshooting<br>Acoptiese Posture Troublesho | TCP Dump<br>The TCP Dump utility page is to monito                                                                                                    | or the contents of packets on a net                                                                                    | work interface and troubleshoot pro<br>Rows/Page 1 v I < <                  | blems on the network as they app         | eear<br>  _/ 1 > > Go1 Total Rows<br>  ▽ Filter ~@ |
| EndPoint Debug                                                                                                    | Host Name                                                                                                    | Network Interface                                                                                                    | Filter                                                                      | File Name                                | Repository File S Number of                        |
| TCP Dump                                                                                                    | isa31 ciscolae lab                                                                                                    | GigabitEthemat 0 [1]p. Rup                                                                                             | in host 10 122 111 212                                                      | EDM Tehoot                               | VM 10 1                                            |
| Session Trace Tests                                                                                                    | L ISE31.ciscolse.lab                                                                                                    | GigabitEthemet o [Op, Run                                                                                              | ip nost 10.122.111.212                                                      | PDM_ISNO0t                               | VM 10 1                                            |
| TrustSec Tools                                                                                                    |                                                                                                    |                                                                                                    |                                                                             |                                          |                                                    |
| (000029)7/6/2021 10:21<br>(000029)7/6/2021 10:21<br>(000029)7/6/2021 10:21<br>(000029)7/6/2021 10:21<br>(000029)7/6/2021 10:21<br>(000029)7/6/2021 10:21                   | :45 AM - cisco (10.81.1)<br>:45 AM - cisco (10.81.1)<br>:45 AM - cisco (10.81.1)<br>:45 AM - cisco (10.81.1)<br>:45 AM - cisco (10.81.1)<br>:45 AM - cisco (10.81.1) | 27.185)> STOR FD<br>27.185)> 150 Open<br>27.185)> 226 Succ<br>27.185)> QUIT<br>27.185)> 221 Good<br>27.185)> disconned | M_Tshoot.zip<br>ing data channel fo<br>essfully transferred<br>bye<br>cted. | r file upload to sen<br>"/FDM_Tshoot.zip | ver of "/FDM_Tshoot.zip"<br>"                      |
| FDM_Tshoot.zip (eva<br>File Commands Tool<br>Add Extract To                                                                                                    | Iluation copy)<br>Is Favorites Options                                                                                                    | Help                                                                                                    | zard Info Vi                                                                | o E                                      | t SFX                                              |
|                                                                                                    |                                                                                                    |                                                                                                    |                                                                             | <b>CD CD</b>                             |                                                    |
| Name                                                                                                    | Size Packe                                                                                                    | d lype                                                                                                    | Modified                                                                    | CRC32                                    |                                                    |
| FDM_Tshoot.pcap                                                                                                    | 545 47                                                                                                    | File folder<br>73 PCAP File                                                                                            | 7/6/2021 5:21                                                               | 3A095B10                                 |                                                    |
|                                                                                                    |                                                                                                    |                                                                                                    |                                                                             | lotal                                    | Tille, 545 bytes                                   |

**ステップ 5**:pcapファイルを開き、FDMとISE間の正常な通信を検証します。

| File       Edit       View       Go       Capture       Analyze       Statistics       Telephony       Wireless       Tools       Help <ul> <li>Apply a display filter &lt;</li> <li>Cutot</li> <li>Bo</li> <li>Cutot</li> <li>Destination</li> <li>Protocol</li> <li>Length</li> <li>Info</li> </ul> <ul> <li>Apply a display filter &lt;</li> <li>Cutot</li> <li>Destination</li> <li>Protocol</li> <li>Length</li> <li>Info</li> </ul> <ul> <li>Apply a display filter &lt;</li> <li>Cutot</li> <li>Destination</li> <li>Protocol</li> <li>Length</li> <li>Info</li> </ul> <ul> <li>AVP:</li> <li>t=Class(25)</li> <li>I=77</li> <li>val=434143533a3061353137666239334a305a746a7366524e766e616f5159744374454</li> </ul> <ul> <li>AVP:</li> <li>t=Vendor-Specific(26)</li> <li>I=68</li> <li>vnd=ciscoSystems(9)</li> </ul> <ul> <li>AVP:</li> <li>t=Vendor-Specific(26)</li> <li>I=68</li> <li>vnd=ciscoSystems(9)</li> <li>AVP:</li> <li>t=Vendor-Specific(26)</li> <li>I=36</li> <li>vnd=ciscoSystems(9)</li> <li>AVP:</li> <li>t=Vendor-Specific(26)</li> <li>I=36</li> <li>vnd=ciscoSystems(9)</li> <li>YSA:</li> <li>t=cisco-AVPair(1)</li> <li>I=30</li> <li>val=fdm.userrole.authority.admin<th>📕 FC</th><th>DM_Tsl</th><th>hoot.pc</th><th>ар</th><th></th><th></th><th></th><th></th><th></th><th></th><th></th><th></th><th></th><th></th><th></th><th></th><th></th><th></th><th></th><th></th><th></th><th></th><th></th><th></th></li></ul> | 📕 FC | DM_Tsl                                 | hoot.pc | ар     |       |       |            |                 |             |        |              |        |      |      |        |             |          |      |        |       |       |       |       |       |
|----------------------------------------------------------------------------------------------------|------|----------------------------------------|---------|--------|-------|-------|------------|-----------------|-------------|--------|--------------|--------|------|------|--------|-------------|----------|------|--------|-------|-------|-------|-------|-------|
| Apply a display filter <cth></cth> No.       Tme       Source       Destination       Protocol       Length       Info         1       0.000000       10.122.111.212       10.81.127.185       RADIUS       115 Access-Request id=224         2       0.091018       10.81.127.185       10.122.111.212       RADIUS       374 Access-Accept id=224         2       0.091018       10.81.127.185       10.122.111.212       RADIUS       374 Access-Accept id=224         2       0.091018       10.81.127.185       10.122.111.212       RADIUS       374 Access-Accept id=224         2       0.091018       10.81.127.185       10.122.111.212       RADIUS       374 Access-Accept id=224         2       0.091018       10.81.127.185       10.122.111.212       RADIUS       374 Access-Accept id=224         3       AVP: t=Vendor-Specific(26)       1=50 vnd=ciscoSystems(9)       AVP: t=Vendor-Specific(26)       1=60 vnd=ciscoSystems(9)         3       YP: t=Vendor-Specific(26)       1=36 vnd=ciscoSystems(9)       Yvet:P V····E       h:4@:@: ···@         1       Vendor-ID: ciscoSystems(9)       VSA: t=Cisco-AVPair(1)       1=30 val=fdm.userrole.authority.admin         0000       90 77 ee 2b 0e bf 00 59       56 a4 d0 f1 08 004 5 00       ········ ····························                                                                                                    | File | Edit                                   | View    | Go     | Capt  | ure   | Anal       | yze             | Stat        | istics | Te           | leph   | ony  | Wi   | reless | Т           | ools     | Hel  | þ      |       |       |       |       |       |
| Apply a display filter <cut-></cut-> No.       Time       Source       Destination       Protocol       Length       Info <sup>+</sup> 1 0.000000       10.122.111.212       10.81.127.185       RADIUS       115 Access-Request id=224            2 0.091018       10.81.127.185       10.122.111.212       RADIUS       374 Access-Accept id=224            ×       AVP: t=Class(25) 1=77 val=434143533a3061353137666239334a305a746a736f524e766e616f5159744374454            ×       AVP: t=Vendor-Specific(26) 1=50 vnd=ciscoSystems(9)            ×       AVP: t=Vendor-Specific(26) 1=68 vnd=ciscoSystems(9)            ×       AVP: t=Vendor-Specific(26) 1=64 vnd=ciscoSystems(9)            ×       AVP: t=Vendor-Specific(26) 1=36 vnd=ciscoSystems(9)            ×       Yendor-ID: ciscoSystems (9)            ×       Vendor-ID: ciscoSystems (9)            ×       Vendor-Specific(26) 1=30 vnd=ciscoSystems(9)            ×       Vendor-ID: ciscoSystems (9)           Vset t=ClascoSystems (9)            ×       Vendor-ID: ciscoSystems (9)            ×       Vendor ID: ciscoSystems (9)            ×       Vendor ID: ciscoSystems (9)            ×       Vendor ID: ciscoSystems (9)         <                                                                                                    | 1    |                                        | ۲       | 010    |       | C     | ٩ <        | -               |             | Ŷ      | <u>.</u>     |        | ≣    | Ð    | Q      |             | <u>#</u> |      |        |       |       |       |       |       |
| No.       Time       Source       Destination       Protocol       Length       Info <sup>*</sup> 1 0.000000       10.122.111.212       10.81.127.185       RADIUS       115 Access-Request id=224            2 0.091018       10.81.127.185       10.122.111.212       RADIUS       374 Access-Accept id=224            ×       AVP:       t=Class(25)       1=77 val=434143533a3061353137666239334a305a746a736f524e766e616f5159744374454            ×       AVP:       t=Vendor-Specific(26)       1=50 vnd=ciscoSystems(9)            ×       AVP:       t=Vendor-Specific(26)       1=64 vnd=ciscoSystems(9)            ×       AVP:       t=Vendor-Specific(26)       1=36 vnd=ciscoSystems(9)            ×       AVP:       t=Vendor-Specific(26)       1=36 vnd=ciscoSystems(9)            ×       AVP:       t=Vendor-Specific(26)       1=30 val=fdm.userrole.authority.admin            Ø000         Ø0       90       77 ee 2b       0e bf       05 6a 4d       06 10 80 04 500       ••+•••P       V·•••E·            Ø010       01 68 80 34 40 00 40 01       bf 180 80 45 00       ••+•••P       V·•••E·       0            Ø020         6f d4 07 14 d1 7e 01 54 05 be 02 e0 01 4c 89 62         0·•••••••••••••••••••••••••••••                                                                                                    | A    | Apply a display filter <ctrl-></ctrl-> |         |        |       |       |            |                 |             |        |              |        |      |      |        |             |          |      |        |       |       |       |       |       |
| 1       0.000000       10.122.111.212       10.81.127.185       RADIUS       115 Access-Request id=224         2       0.091018       10.81.127.185       10.122.111.212       RADIUS       374 Access-Accept id=224         >       AVP:       t=Class(25)       1=77 val=434143533a3061353137666239334a305a746a736f524e766e616f5159744374454         >       AVP:       t=Vendor-Specific(26)       1=60 vnd=ciscoSystems(9)         >       AVP:       t=Vendor-Specific(26)       1=64 vnd=ciscoSystems(9)         >       AVP:       t=Vendor-Specific(26)       1=36 vnd=ciscoSystems(9)         >       AVP:       t=Vendor-Specific(26)       1=36 vnd=ciscoSystems(9)         >       AVP:       t=Vendor-Specific(26)       1=36 vnd=ciscoSystems(9)         >       AVP:       t=Cisco-AVPair(1)       1=30 val=fdm.userrole.authority.admin         00000       90 77 ee 2b 0e bf 00 50 56 a4 d0 f1 08 00 45 00       ······P V·····E·         ·/·····       VSA:       t=Cisco-AVPair(1)       1=30 val=fdm.userrole.authority.admin         00000       90 77 ee 2b 0e bf 00 50 56 ca4 d0 f1 08 00 45 00       ·······P V·····E·         ·/·····0016       64 07 14 d1 7e 01 54 05 be 02 e0 01 4c 89 62       ·················L b         00010       01 68 80 34 40 00 40 11       b4 f8 0a 51 7f b9 0a 7a       ········                                                                                                    | No.  |                                        | Time    |        | S     | ource |            |                 |             |        | Dest         | inatio | n    |      |        | 1           | Protoco  | ol L | ength  | Info  |       |       |       |       |
| <ul> <li>AVP: t=Class(25) 1=77 val=434143533a3061353137666239334a305a746a736f524e766e616f5159744374454</li> <li>&gt; AVP: t=Vendor-Specific(26) 1=50 vnd=ciscoSystems(9)</li> <li>&gt; AVP: t=Vendor-Specific(26) 1=68 vnd=ciscoSystems(9)</li> <li>&gt; AVP: t=Vendor-Specific(26) 1=64 vnd=ciscoSystems(9)</li> <li>&gt; AVP: t=Vendor-Specific(26) 1=64 vnd=ciscoSystems(9)</li> <li>&gt; AVP: t=Vendor-Specific(26) 1=64 vnd=ciscoSystems(9)</li> <li>&gt; AVP: t=Vendor-Specific(26) 1=66 vnd=ciscoSystems(9)</li> <li>&gt; AVP: t=Vendor-Specific(26) 1=64 vnd=ciscoSystems(9)</li> <li>&gt; AVP: t=Vendor-Specific(26) 1=36 vnd=ciscoSystems(9)</li> <li>&gt; VP: t=Vendor-Specific(26) 1=36 vnd=ciscoSystems(9)</li> <li>&gt; VSA: t=Cisco-AVPair(1) 1=30 val=fdm.userrole.authority.admin</li> </ul>                                                                                                    | +    | 1                                      | 0.000   | 900    | 1     | 0.12  | 22.111     | 1.21            | 2           |        | 10.8         | 81.1   | 27.1 | .85  |        | 1           | RADIU    | S    | 115    | Acce  | ss-R  | eques | st id | =224  |
| <pre>&gt; AVP: t=Class(25) l=77 val=434143533a3061353137666239334a305a746a736f524e766e616f5159744374454<br/>&gt; AVP: t=Vendor-Specific(26) l=50 vnd=ciscoSystems(9)<br/>&gt; AVP: t=Vendor-Specific(26) l=68 vnd=ciscoSystems(9)<br/>&gt; AVP: t=Vendor-Specific(26) l=64 vnd=ciscoSystems(9)</pre>                                                                                                    | *    | 2                                      | 0.091   | 918    | 1     | 0.81  | .127       | . 185           |             |        | 10.3         | 122.   | 111. | 212  |        | 1           | RADIU    | S    | 374    | Acce  | ss-A  | ccept | : id= | 224   |
| <pre>&gt; AVP: t=Class(25) l=77 val=434143533a3061353137666239334a305a746a736f524e766e616f5159744374454 &gt; AVP: t=Vendor-Specific(26) l=50 vnd=ciscoSystems(9) &gt; AVP: t=Vendor-Specific(26) l=68 vnd=ciscoSystems(9) &gt; AVP: t=Vendor-Specific(26) l=64 vnd=ciscoSystems(9)</pre>                                                                                                    |      |                                        |         |        |       |       |            |                 |             |        |              |        |      |      |        |             |          |      |        |       |       |       |       |       |
| <pre>&gt; AVP: t=Class(25) l=77 val=434143533a3061353137666239334a305a746a736f524e766e616f5159744374454<br/>&gt; AVP: t=Vendor-Specific(26) l=50 vnd=ciscoSystems(9)<br/>&gt; AVP: t=Vendor-Specific(26) l=64 vnd=ciscoSystems(9)<br/>~ AVP: t=Vendor-Specific(26) l=64 vnd=ciscoSystems(9)<br/>~ AVP: t=Vendor-Specific(26) l=36 vnd=ciscoSystems(9)<br/>~ AVP: t=Vendor-Specific(26) l=36 vnd=ciscoSystems(9)<br/>~ AVP: t=Vendor-Specific(26) l=36 vnd=ciscoSystems(9)<br/>~ Vendor ID: ciscoSystems (9)<br/>~ VsA: t=Cisco-AvPair(1) l=30 val=fdm.userrole.authority.admin<br/>&gt; VSA: t=Cisco-AvPair(1) l=30 val=fdm.userrole.authority.admin<br/>0000 90 77 ee 2b 0e bf 00 50 56 a4 d0 f1 08 00 45 00<br/>016 88 03 44 00 04 01 1b 4f 80 as 17 fb 90 a 7a<br/>0620 6f d4 07 14 d1 7e 01 54 05 be 02 e0 01 4c 89 62 0 0</pre>                                                                                                    |      |                                        |         |        |       |       |            |                 |             |        |              |        |      |      |        |             |          |      |        |       |       |       |       |       |
| <pre>&gt; AVP: t=Class(25) l=77 val=434143533a3061353137666239334a305a746a736f524e766e616f5159744374454<br/>&gt; AVP: t=Vendor-Specific(26) l=50 vnd=ciscoSystems(9)<br/>&gt; AVP: t=Vendor-Specific(26) l=64 vnd=ciscoSystems(9)<br/>&gt; AVP: t=Vendor-Specific(26) l=36 vnd=ciscoSystems(9)<br/>~ AVP: t=Vendor-Specific(26) l=36 vnd=ciscoSystems(9)<br/>~ AVP: t=Vendor-Specific(26) l=36 vnd=ciscoSystems(9)<br/>~ AVP: t=Vendor-Specific(26) l=36 vnd=ciscoSystems(9)<br/>~ VP: t=Vendor-Specific(26) l=36 vnd=ciscoSystems(9)<br/>~ VSA: t=Cisco-AVPair(1) l=30 val=fdm.userrole.authority.admin<br/>&gt; VSA: t=Cisco-AVPair(1) l=30 val=fdm.userrole.authority.admin<br/>0000 90 77 ee 2b 0e bf 00 50 56 a4 d0 f1 08 00 45 00<br/>01 68 80 34 40 00 40 11 b4 f8 0a 51 7f b9 0a 7a<br/>· h-4@-@· ···Q···E·<br/>0016 80 34 40 00 40 11 b4 f8 0a 51 7f b9 0a 7a<br/>· h-4@-@· ···Q···E·<br/>0030 90 cc eb ae 36 16 dd 51 49 9c 15 0c ab c1 01 0b<br/>0036 4d 43 41 43 53 3a 30 61 35 31 37 66 62 39 33 4a<br/>MCACS:0a 517fb93J<br/>0060 36 57 46 a7 36 f5 24 e7 76 6e 61 6f 51 59 74 43<br/>072fjsoRN vnaoQYtC<br/>074 45 47 74 5a 75 4c 52 59 71 54 54 72 66 45 69<br/>076 74 45 47 74 5a 75 4c 52 59 71 53 45 3a 69 73 65 33 31 2f<br/>VPMHuPqS E:ise31/<br/>4111059 2/28<sup>-</sup>2···</pre>                                                                                                    |      |                                        |         |        |       |       |            |                 |             |        |              |        |      |      |        |             |          |      |        |       |       |       |       |       |
| <pre>&gt; AVP: t=Class(25) l=77 val=434143533a3061353137666239334a305a746a736f524e766e616f5159744374454 &gt; AVP: t=Vendor-Specific(26) l=50 vnd=ciscoSystems(9) &gt; AVP: t=Vendor-Specific(26) l=68 vnd=ciscoSystems(9) &gt; AVP: t=Vendor-Specific(26) l=64 vnd=ciscoSystems(9) &gt; AVP: t=Vendor-Specific(26) l=36 vnd=ciscoSystems(9)</pre>                                                                                                    |      |                                        |         |        |       |       |            |                 |             |        |              |        |      |      |        |             |          |      |        |       |       |       |       |       |
| <pre>&gt; AVP: t=Class(25) l=77 val=434143533a3061353137666239334a305a746a736f524e766e616f5159744374454 &gt; AVP: t=Vendor-Specific(26) l=50 vnd=ciscoSystems(9) &gt; AVP: t=Vendor-Specific(26) l=64 vnd=ciscoSystems(9) &gt; AVP: t=Vendor-Specific(26) l=64 vnd=ciscoSystems(9)</pre>                                                                                                    |      |                                        |         |        |       |       |            |                 |             |        |              |        |      |      |        |             |          |      |        |       |       |       |       |       |
| <pre>&gt; AVP: t=Class(25) l=77 val=434143533a3061353137666239334a305a746a736f524e766e616f5159744374454<br/>&gt; AVP: t=Vendor-Specific(26) l=50 vnd=ciscoSystems(9)<br/>&gt; AVP: t=Vendor-Specific(26) l=64 vnd=ciscoSystems(9)<br/>&gt; AVP: t=Vendor-Specific(26) l=64 vnd=ciscoSystems(9)<br/>~ AVP: t=Vendor-Specific(26) l=36 vnd=ciscoSystems(9)<br/>~ AVP: t=Vendor-Specific(26) l=36 vnd=ciscoSystems(9)<br/>~ AVP: t=Vendor-Specific(26) l=36 vnd=ciscoSystems(9)<br/>~ VP: t=Vendor-Specific(26) l=36 vnd=ciscoSystems(9)<br/>~ Vype: 26<br/>Length: 36<br/>Vendor ID: ciscoSystems (9)<br/>&gt; VSA: t=Cisco-AVPair(1) l=30 val=fdm.userrole.authority.admin</pre>                                                                                                    |      |                                        |         |        |       |       |            |                 |             |        |              |        |      |      |        |             |          |      |        |       |       |       |       |       |
| <pre>&gt; AVP: t=Vendor-Specific(26) 1=50 vnd=ciscoSystems(9)<br/>&gt; AVP: t=Vendor-Specific(26) 1=68 vnd=ciscoSystems(9)<br/>&gt; AVP: t=Vendor-Specific(26) 1=64 vnd=ciscoSystems(9)<br/>~ AVP: t=Vendor-Specific(26) 1=36 vnd=ciscoSystems(9)<br/>~ Type: 26<br/>Length: 36<br/><u>Vendor ID: ciscoSystems (9)</u><br/>&gt; VSA: t=Cisco-AVPair(1) 1=30 val=fdm.userrole.authority.admin<br/>0000 90 77 ee 2b 0e bf 00 50 56 a4 d0 f1 08 00 45 00 ·····P V····E·<br/>0010 01 68 80 34 40 00 40 11 b4 f8 0a 51 7f b9 0a 7a ·····L·b<br/>0020 6f d4 07 14 d1 7e 01 54 05 be 02 e0 01 4c 89 62 o·······T ····L·b<br/>0030 90 cc eb aa 36 16 dd 51 49 9c 15 0c ab c1 01 0b ····6··Q I·····<br/>0040 66 64 6d 5f 61 64 6d 69 6e 06 06 00 00 00 66 19 fdm_admi n······<br/>0050 4d 43 41 43 53 3a 30 61 35 31 37 66 62 39 33 4a<br/>0060 30 5a 74 6a 73 6f 52 4e 76 6e 61 6f 51 59 74 43<br/>0060 30 5a 74 6a 73 6f 52 4e 76 6e 61 6f 51 59 74 43<br/>0060 30 5a 74 6a 73 6f 52 4e 76 6e 61 6f 51 59 74 43<br/>0070 74 45 47 74 5a 75 4c 52 59 71 54 54 72 66 45 69 tEGtzulR YqTTrfEi<br/>0080 58 50 57 48 75 50 71 53 45 3a 69 73 65 33 31 2f<br/>0090 34 31 34 31 31 30 35 39 32 2f 32 38 1a 32 00 00 41411059 2/28 2··</pre>                                                                                                    |      | >                                      | AVP: t  | =Class | (25)  | 1=7   | 77 va      | 1=43            | 4143        | 3533   | a306         | 1353   | 3137 | 6662 | 3933   | 4a3         | 05a74    | 16a7 | 36f52  | 4e766 | 5e616 | f515  | 97443 | 74454 |
| <pre>&gt; AVP: t=Vendor-Specific(26) l=68 vnd=ciscoSystems(9)<br/>&gt; AVP: t=Vendor-Specific(26) l=64 vnd=ciscoSystems(9)<br/>~ AVP: t=Vendor-Specific(26) l=36 vnd=ciscoSystems(9)<br/>Type: 26<br/>Length: 36<br/>Vendor ID: ciscoSystems (9)<br/>&gt; VSA: t=Cisco-AVPair(1) l=30 val=fdm.userrole.authority.admin</pre><br>0000 90 77 ee 2b 0e bf 00 50 56 a4 d0 fl 08 00 45 00<br>01 68 80 34 40 00 40 11 b4 f8 0a 51 7f b9 0a 7a<br>01 68 80 34 40 00 40 11 b4 f8 0a 51 7f b9 0a 7a<br>01 68 80 34 40 00 40 11 b4 f8 0a 51 7f b9 0a 7a<br>0920 6f d4 07 14 d1 7e 01 54 05 be 02 e0 01 4c 89 62<br>0930 90 cc eb ae 36 16 dd 51 49 9c 15 0c ab c1 01 0b<br>0940 66 64 6d 5f 61 64 6d 69 6e 06 06 00 00 00 66 19<br>0950 4d 43 41 43 53 3a 30 61 35 31 37 66 62 39 33 4a<br>0960 30 5a 74 6a 73 6f 52 4e 76 6e 61 6f 51 59 74 43<br>0970 74 45 47 74 5a 75 4c 52 59 71 54 54 72 66 45 69<br>0980 58 50 57 48 75 50 71 53 45 3a 69 73 65 33 31 2f<br>0990 34 31 34 31 31 30 35 39 32 2f 32 38 1a 32 00 00<br>41411059 2/28 2··                                                                                                    |      | >                                      | AVP: t  | =Vendo | or-Sp | ecit  | fic(2      | 6) 1            | =50         | vnd    | =cis         | coSv   | ste  | ms(9 | )      |             |          |      |        |       |       |       |       |       |
| <pre>&gt; AVP: t=Vendor-Specific(26) l=64 vnd=ciscoSystems(9)</pre>                                                                                                    |      | >                                      | AVP: t  | =Vendo | or-Sp | eci   | fic(2      | 6) 1            | =68         | vnd    | =cis         | coSy   | ste  | ms(9 | 6      |             |          |      |        |       |       |       |       |       |
| <pre></pre>                                                                                                    |      | >                                      | AVP: t  | =Vendo | or-Sp | eci   | fic(2      | 6) 1            | =64         | vnd    | =cis         | coSy   | ste  | ms(9 | ń      |             |          |      |        |       |       |       |       |       |
| Type: 26<br>Length: 36         Vendor ID: ciscoSystems (9)         > VSA: t=Cisco-AVPair(1) l=30 val=fdm.userrole.authority.admin         0000       90 77 ee 2b 0e bf 00 50 56 a4 d0 f1 08 00 45 00       ·W·+···P V····E·         0010       01 68 80 34 40 00 40 11 b4 f8 0a 51 7f b9 0a 7a       ·h·4@·@····Q···z         0020       6f d4 07 14 d1 7e 01 54 05 be 02 e0 01 4c 89 62       o······L·b         0030       90 cc eb ae 36 16 dd 51 49 9c 15 0c ab c1 01 0b       ·····L·b         0040       66 64 6d 5f 61 64 6d 9 6e 06 06 00 00 00 61 9       fdm_admin ······         0050       4d 43 41 43 53 3a 30 61 35 31 37 66 62 39 33 4a       MCACS:0a 517fb933         0060       30 5a 74 6a 73 6f 52 4e 76 6e 61 6f 51 59 74 43       02CtjsoRN vnaoQYtC         0070       74 45 47 74 5a 75 4c 52 59 71 54 45 47 26 66 45 69       tEGtzuLR YqTrffi         0080       58 50 57 48 75 50 71 53 45 3a 69 73 65 33 31 2f       XPWHuPqS E:ise31/         0090       34 31 34 31 31 30 35 39 32 2f 32 38 1a 32 00 00       41411059 2/28·2··                                                                                                    |      | ~                                      | AVP: t  | =Vendo | or-Sp | ecit  | fic(2      | 6) 1            | =36         | vnd    | =cis         | coSy   | ste  | ns(9 | ý.     |             |          |      |        |       |       |       |       |       |
| Length: 36<br>Vendor ID: ciscoSystems (9)<br>> VSA: t=Cisco-AVPair(1) 1=30 val=fdm.userrole.authority.admin<br>0000 90 77 ee 2b 0e bf 00 50 56 a4 d0 f1 08 00 45 00 ····+··P V····E·<br>0010 01 68 80 34 40 00 40 11 b4 f8 0a 51 7f b9 0a 7a ·h·4@·@···Q··z<br>0020 6f d4 07 14 d1 7e 01 54 05 be 02 e0 01 4c 89 62 o·····T ···L·b<br>0030 90 cc eb ae 36 16 dd 51 49 9c 15 0c ab c1 01 0b ····6·Q I·····<br>0040 66 64 6d 5f 61 64 6d 69 6e 06 06 00 00 06 61 9 fdm_admin n·····<br>0050 4d 43 41 43 53 3a 30 61 35 31 37 66 62 39 33 4a MCACS:0a 517fb93J<br>0060 30 5a 74 6a 73 6f 52 4e 76 6e 61 6f 51 59 74 43 0ZtjsoRN vnaoQYtC<br>0070 74 45 47 74 5a 75 4c 52 59 71 54 54 72 66 45 69 tEGZuLR YqTTrfEi<br>0080 58 50 57 48 75 50 71 53 45 3a 69 73 65 33 31 2f XPWHuPqS E:ise31/<br>0090 34 31 34 31 31 30 35 39 32 2f 32 38 1a 32 00 00                                                                                                    |      |                                        | Тур     | e: 26  |       |       |            |                 |             |        |              |        |      |      |        |             |          |      |        |       |       |       |       |       |
| Vendor ID: ciscoSystems (9)         > VSA: t=Cisco-AVPair(1) l=30 val=fdm.userrole.authority.admin         0000       90 77 ee 2b 0e bf 00 50 56 a4 d0 f1 08 00 45 00       •W++P VE.         0010       01 68 80 34 40 00 40 11 b4 f8 0a 51 7f b9 0a 7a       •h·4@·@···Q··z         0020       6f d4 07 14 d1 7e 01 54 05 be 02 e0 01 4c 89 62       o······T ····L·b         0030       90 cc eb ae 36 16 dd 51 49 9c 15 0c ab c1 01 0b       ······ 6··Q I······         0040       66 64 6d 5f 61 64 6d 69 6e 06 00 00 00 06 19       fdm admi n······         0050       4d 43 41 43 53 3a 30 61 35 31 37 66 62 39 33 4a       MCACS:0a 517fb933         0060       30 5a 74 6a 73 6f 52 4e 76 6e 61 6f 51 59 74 43       ØZtjsoRN vnaoQYtC         0070       74 45 47 74 5a 75 4c 52 59 71 54 54 72 66 45 69       tE6tZuLR YqTTrfEi         0080       58 50 57 48 75 50 71 53 45 3a 69 73 65 33 31 2f       XPWHuPqS E:ise31/         0090       34 31 34 31 31 30 35 39 32 2f 32 38 1a 32 00 00       41411059 2/28·2··                                                                                                    |      |                                        | Len     | gth: 3 | 6     |       |            |                 |             |        |              |        |      |      |        |             |          |      |        |       |       |       |       |       |
| <pre>&gt; VSA: t=Cisco-AVPair(1) l=30 val=fdm.userrole.authority.admin<br/>0000 90 77 ee 2b 0e bf 00 50 56 a4 d0 f1 08 00 45 00</pre>                                                                                                    |      |                                        | Ven     | dor I  | ; ci  | sco   | Syste      | <del>ms (</del> | 9)          |        |              |        |      |      |        |             |          |      |        |       |       |       |       |       |
| 0000       90 77 ee 2b 0e bf 00 50       56 a4 d0 f1 08 00 45 00       ·w·+··P V····E·         0010       01 68 80 34 40 00 40 11       b4 f8 0a 51 7f b9 0a 7a       ·h·4@·@···Q···z         0020       6f d4 07 14 d1 7e 01 54       05 be 02 e0 01 4c 89 62       o······T ···L·b         0030       90 cc eb ae 36 16 dd 51       49 9c 15 0c ab c1 01 0b       ·····G··Q I·····         0040       66 64 6d 5f 61 64 6d 69       6e 06 06 00 00 00 66 19       fdm_admi n·····         0050       4d 43 41 43 53 3a 30 61       35 31 37 66 62 39 33 4a       MCACS:0a 517fb933         0060       30 5a 74 6a 73 6f 52 4e       76 6e 61 6f 51 59 74 43       ØZtjsoRN vnaoQYtC         0070       74 45 47 74 5a 75 4c 52       59 71 54 54 72 66 45 69       tEGtZuLR YqTTrfEi         0080       58 50 57 48 75 50 71 53 45 3a 69 73 65 33 31 2f       XPWHuPqS E:ise31/         0090       34 31 34 31 31 30 35 39       32 2f 32 38 1a 32 00 00       1a 32 00 00                                                                                                    |      |                                        | > VSA   | : t=Ci | sco-  | AVPa  | air(1      | ) 1=            | 30 \        | /al=   | fdm.         | user   | role | e.au | thor   | ity         | .admi    | in   |        |       |       |       |       |       |
| 0000       90       77       ee       2b       0e       bf       00       56       a4       d0       f1       08       00       45       00                                                                                                    |      |                                        |         |        |       |       |            |                 |             |        |              |        |      |      |        | -           |          |      |        |       |       |       |       |       |
| 0010       01 05 06 34 46 06 46 11       04 16 06 31 71 05 06 74       11 05 06 74       11 05 06 74       11 05 06 74       11 05 06 74       11 05 06 74       11 05 06 74       11 05 06 74       11 05 06 74       11 05 06 74       11 05 06 74       11 05 06 74       11 05 06 74       11 05 06 74       11 05 06 74       11 05 06 74       11 05 06 74       11 05 06 74       11 05 06 74       11 05 06 74       11 05 06 74       11 05 06 74       11 05 06 74       11 05 06 74       11 05 06 74       11 05 06 74       11 05 06 74       11 05 06 74       11 05 06 74       11 05 06 74       11 05 06 74       11 05 06 74       11 05 06 74       11 05 06 74       11 05 06 74       11 05 06 74       11 05 06 74       11 05 06 74       11 05 06 74       11 05 06 74       11 05 06 74       11 05 06 74       11 05 06 74       11 05 06 74       11 05 06 74       11 05 06 74       11 05 06 74       11 05 06 74       11 05 06 74       11 05 06 74       11 05 06 74       11 05 06 74       11 05 06 74       11 05 06 74       11 05 06 74       11 05 06 74       11 05 06 74       11 05 06 74       11 05 06 74       11 05 06 74       11 05 06 74       11 05 06 74       11 05 06 74       11 05 06 74       11 05 06 74       11 05 06 74       11 05 06 74       11 05 06 74       11 05 06 74       11 05 06 74       11 05 06 74       11 05 06 74                                                              | 0000 | 90                                     | 77 ee   | 20 00  | bt    | 00 :  | 50 5       | 6 a4            | 00          | f1 (   | 08 0<br>7f b | 0 45   | 00   |      | W++    | •••P        | V        | ···E | -      |       |       |       |       |       |
| 0030       90 cc eb ae 36 16 dd 51       49 9c 15 0c ab c1 01 0b       ····6··Q I·····         0040       66 64 6d 5f 61 64 6d 69       6e 06 06 00 00 00 06 19       ····6··Q I·····         0050       4d 43 41 43 53 3a 30 61       35 31 37 66 62 39 33 4a       MCACS:0a 517fb933         0060       30 5a 74 6a 73 6f 52 4e       76 6e 61 6f 51 59 74 43       ØZtjsoRN vnaoQYtC         0070       74 45 47 74 5a 75 4c 52       59 71 54 54 72 66 45 69       tEGtZuLR YqTTrfEi         0080       58 50 57 48 75 50 71 53       45 3a 69 73 65 33 31 2f       XPWHuPqS E:ise31/         0090       34 31 34 31 31 30 35 39       32 2f 32 38 1a 32 00 00       1a 32 00 00                                                                                                    | 0010 | 6f                                     | d4 07   | 14 di  | 7e    | 01 ·  | 54 0       | 4 10<br>5 he    | 02          | e0 (   | 01 4         | 6 89   | 62   |      | n - 46 | ~ · T       |          |      | 2<br>h |       |       |       |       |       |
| 0040       66       64       61       64       66       66       06       00       00       06       19       fdm_admin         0050       4d       43       41       43       53       3a       30       61       35       31       37       66       62       39       33       4a         0060       30       5a       74       6a       73       6f       52       4e       76       6e       61       6f       51       59       74       43       0ZtjsoRN       vnaoQYtC         0070       74       45       47       74       5a       75       4c       52       59       71       54       54       72       66       45       69       tEGtZuLR       YqTTrfEi         0080       58       50       57       48       75       50       71       53       45       3a       69       73       65       33       31       2f       XPWHuPqS       E:ise31/         0090       34       31       34       31       30       35       39       32       2f       32       38       1a       32       00       00       41411059                                                                                                    | 0030 | 90                                     | cc eb   | ae 30  | 5 16  | dd !  | 51 4       | 9 90            | 15          | 0c     | ab c         | 1 01   | 0b   |      | 6      | 0           | I        |      |        |       |       |       |       |       |
| 0050       4d       43       41       43       53       3a       30       61       35       31       37       66       62       39       33       4a       MCACS:0a       517fb933         0060       30       5a       74       6a       73       6f       52       4e       76       6e       61       6f       51       59       74       43       0ZtjsoRN       vnaoQYtC         0070       74       45       47       74       5a       75       4c       52       59       71       54       54       72       66       45       69       tEGtZuLR       YqTTrfEi         0080       58       50       57       48       75       50       71       53       45       3a       69       73       65       33       31       2f       XPWHuPqS       E:ise31/         0090       34       31       34       31       31       35       39       32       2f       32       38       1a       32       00       00       41411059       2/28       2       1                                                                                                    | 0040 | 66                                     | 64 6d   | 5f 61  | 64    | 6d (  | 69 6       | e 06            | 06          | 00     | 00 0         | 0 06   | 5 19 | f    | dm_a   | dmi         | n···     |      |        |       |       |       |       |       |
| 0060       30       5a       74       6a       73       6f       52       4e       76       6e       61       6f       51       59       74       43       0ZtjsoRN       vnaoQYtC         0070       74       45       47       74       5a       75       4c       52       59       71       54       54       72       66       45       69       tEGtZuLR       YqTTrfEi         0080       58       50       57       48       75       50       71       53       45       3a       69       73       65       33       31       2f       XPWHuPqS       E:ise31/         0090       34       31       34       31       30       35       39       32       2f       32       38       1a       32       00       00       41411059       2/28       2 · ·                                                                                                    | 0050 | ) 4d                                   | 43 41   | 43 5   | 3 3a  | 30 (  | 61 3       | 5 31            | . 37        | 66     | 62 3         | 9 33   | 3 4a | M    | CACS   | :0a         | 5171     | fb93 | כ      |       |       |       |       |       |
| 0070       74       45       47       74       5a       75       4c       52       59       71       54       54       72       66       45       69       tEGtZuLR YqTTrfEi         0080       58       50       57       48       75       50       71       53       45       3a       69       73       65       33       31       2f       XPWHuPqS       E:ise31/         0090       34       31       34       31       30       35       39       32       2f       32       38       1a       32       00       00       41411059       2/28       2 · ·                                                                                                    | 0066 | 30                                     | 5a 74   | 6a 7   | 3 6f  | 52 4  | 4e 7       | 6 6e            | 61          | 6f     | 51 5         | 9 74   | 1 43 | e    | Ztjs   | ORN         | vnac     | QYt  | c      |       |       |       |       |       |
| 0080       58       50       50       71       53       45       58       50       73       55       33       31       21       XPWHuPqS       E:1se31/         0090       34       31       34       31       30       35       39       32       2f       32       38       1a       32       00       00       41411059       2/28       2       -                                                                                                    | 0070 | 8 74                                   | 45 47   | 74 58  | 1 75  | 4c !  | 52 5       | 9 71            | . 54        | 54     | 72 6         | 6 45   | 69   | t    | EGtZ   | ULR         | YqTI     | InfE | i      |       |       |       |       |       |
| 54 51 54 51 51 50 55 52 21 52 50 10 52 60 60 41411039 2/20 2                                                                                                    | 0080 | 2 58<br>3 34                           | 31 34   | 48 /   | 50    | 71 35 | 534<br>392 | 5 3a<br>2 2£    | 169<br>: 20 | 73     | 05 3<br>1a 3 | 2 00   | 21   |      | PWHU   | IPqS<br>050 | E:15     | se31 |        |       |       |       |       |       |
|                                                                                                    | 0090 |                                        | 51 54   | 51 5.  | . 50  | 55.   | 55 5       | 2 21            | 52          | 50     | 10 2         | 2 00   | 00   | -    | 1411   | .055        | 2/20     | 2.   |        |       |       |       |       |       |

pcapファイルにエントリが表示されない場合は、次のオプションを検証します。

- 1. 右ISE IPアドレスがFDM構成に追加されました
- 2. ファイアウォールが中央にある場合は、ポート1812-1813が許可されていることを確認しま す。
- 3. ISEとFDM間の通信を確認します。

FDMで生成されたファイルとの通信検証。

FDMデバイス・ページから生成されたトラブルシューティング・ファイルで、キーワードを探し ます:

- FdmPasswordLoginHelper
- NGFWDefaultUserMgmt
- AAAIdentitySourceStatusManager
- RadiusIdentitySource Manager

この機能に関連するすべてのログは、/var/log/cisco/ngfw-onbox.logにあります。

参照:

https://www.cisco.com/c/en/us/td/docs/security/firepower/640/fdm/fptd-fdm-config-guide-640/fptd-fdm-mgmt.html#id\_73793

# 一般的な問題

ケース1:外部認証が機能していない

- secretKey、port、またはhostnameを確認します。
- RADIUSでのAVPの設定ミス
- サーバが「デッドタイム」状態になる可能性がある

ケース2:Test IdentitySource fails

- オブジェクトへの変更が保存されていることを確認します
- •クレデンシャルが正しいことを確認します

### 制限

- •FDMでは、最大5つのアクティブなFDMセッションが可能です。
- •6番目のセッションを作成すると、1番目のセッションが取り消されます
- RadiusIdentitySourceGroupの名前を"LocalIdentitySource"にすることはできません
- 1つのRadiusIdentitySourceGroupに対して最大16個のRadiusIdentitySources
- RADIUSでのAVPの設定ミスにより、FDMへのアクセスが拒否される

### Q&A

Q:この機能は評価モードで動作しますか。

A:はい

Q:2人の読み取り専用ユーザがログインした場合、では読み取り専用ユーザ1にアクセスでき、 2つの異なるブラウザからログインします。 どう見える? 何が起こるか。

A:両方のユーザーのセッションが、アクティブユーザーセッションページに同じ名前で表示されます。 各エントリには、タイムスタンプの個々の値が表示されます。

Q:外部RADIUSサーバがアクセス拒否を提供するのに対し、2番目にローカル認証が設定されている場合、「応答なし」ですか。

A:2番目にローカル認証を設定している場合は、アクセス拒否または応答がない場合でも、ローカ ル認証を試すことができます。

Q:ISEがRA VPNユーザを認証するための管理者ログインのRADIUS要求とRADIUS要求を区別す る方法

A:ISEでは、AdminユーザとRAVPNユーザのRADIUS要求は区別されません。FDMはciscoavpair属性を参照して、Adminアクセスの許可を決定します。どちらの場合も、ISEはユーザ用に 設定されたすべての属性を送信します。

Q:つまり、ISEログでは、FDM管理者ログインと、同じデバイス上のリモートアクセスVPNに アクセスしている同じユーザを区別できません。 ISEがキーを設定できるアクセス要求でISEに 渡されるRADIUS属性はありますか。 A:次に、RAVPNのRADIUS認証中にFTDからISEに送信されるアップストリームRADIUS属性を 示します。これらは外部認証管理アクセス要求の一部として送信されず、FDM管理ログインと RAVPNユーザー・ログインを区別するために使用できます。

146:トンネルグループ名または接続プロファイル名。

150:Client Type(Applicable values: 2 = AnyConnect Client SSL VPN、6 = AnyConnect Client IPsec VPN(IKEv2)。

151:Session Type(適用可能な値:1=AnyConnect Client SSL VPN、2=AnyConnect Client IPSec VPN(IKEv2)。

翻訳について

シスコは世界中のユーザにそれぞれの言語でサポート コンテンツを提供するために、機械と人に よる翻訳を組み合わせて、本ドキュメントを翻訳しています。ただし、最高度の機械翻訳であっ ても、専門家による翻訳のような正確性は確保されません。シスコは、これら翻訳の正確性につ いて法的責任を負いません。原典である英語版(リンクからアクセス可能)もあわせて参照する ことを推奨します。